### 1. Check Point ZoneAlarm User Guide (Android)

#### 1.1 Download ZoneAlarm (Android)

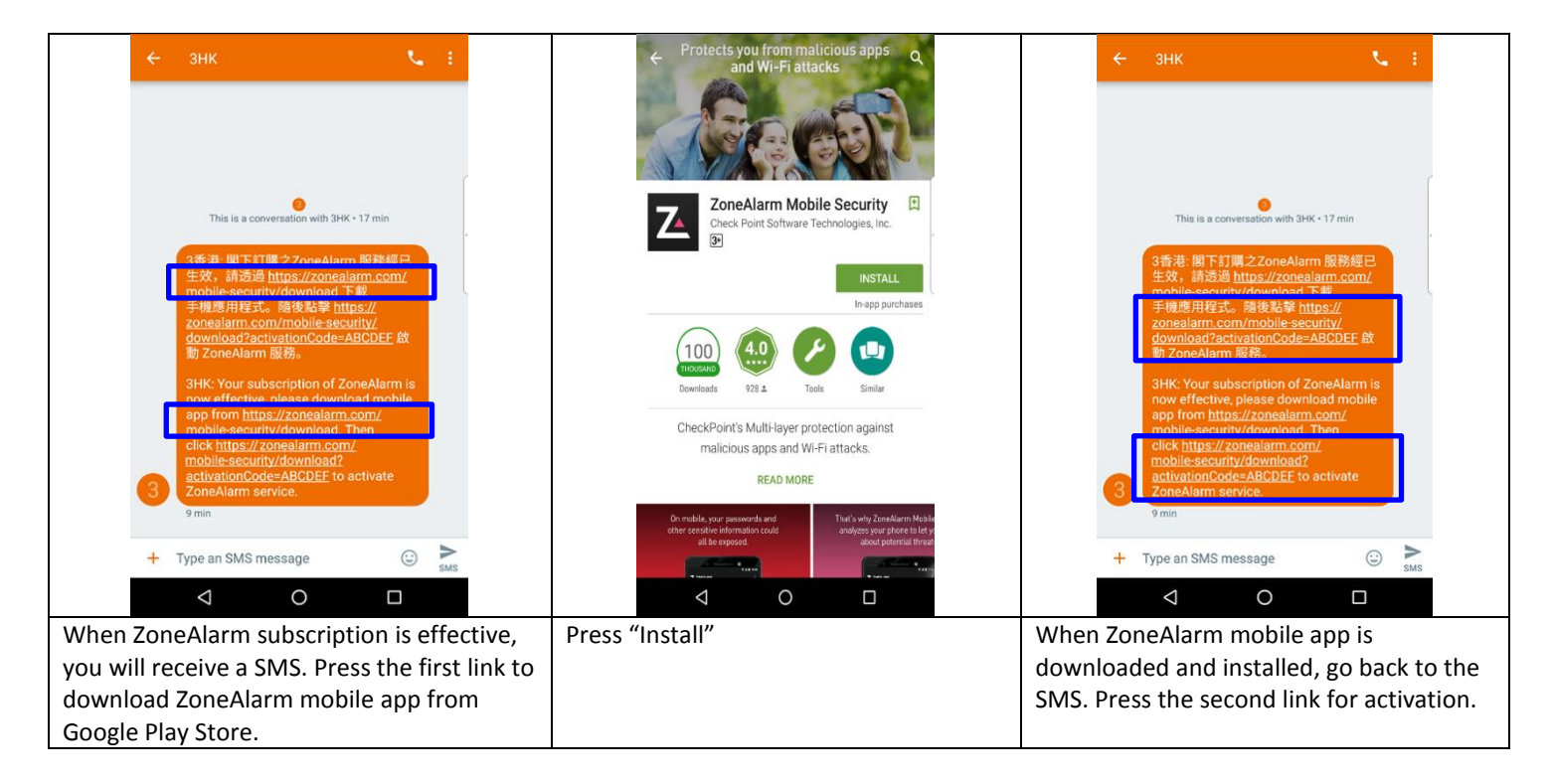

## 1.2 Activation ZoneAlarm (Android)

| ☆ https://sc1.checkpoint.com/sc1 5 :       | https://sc1.checkpoint.com/sc1 5                                                                                                    | ZoneAlarm                      | ZoneAlarm                                      |
|--------------------------------------------|----------------------------------------------------------------------------------------------------|--------------------------------|------------------------------------------------|
| ZoneAlarm   MOBILE SECURITY   Activate Now | Open with         Image: Concellarm         Image: Concellarm | Activating                     | ZoneAlarm is activated!<br>Thanks.<br>DONE     |
| Press "Activate Now".                      | Press "ZoneAlarm".                                                                                                    | The app will start activating. | Press "Done" to finish the activation process. |

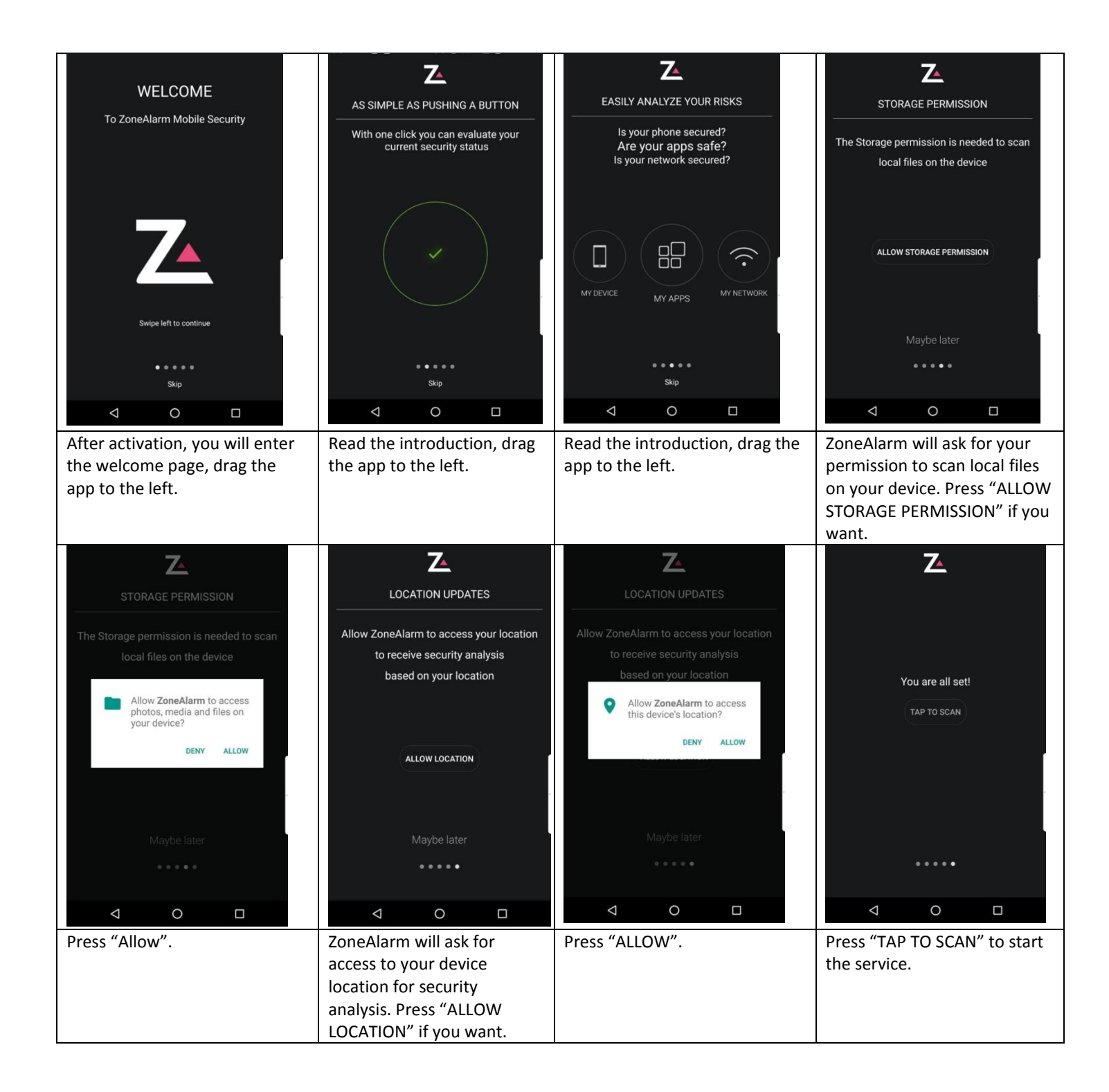

#### 1.3 Security Analysis (Android)

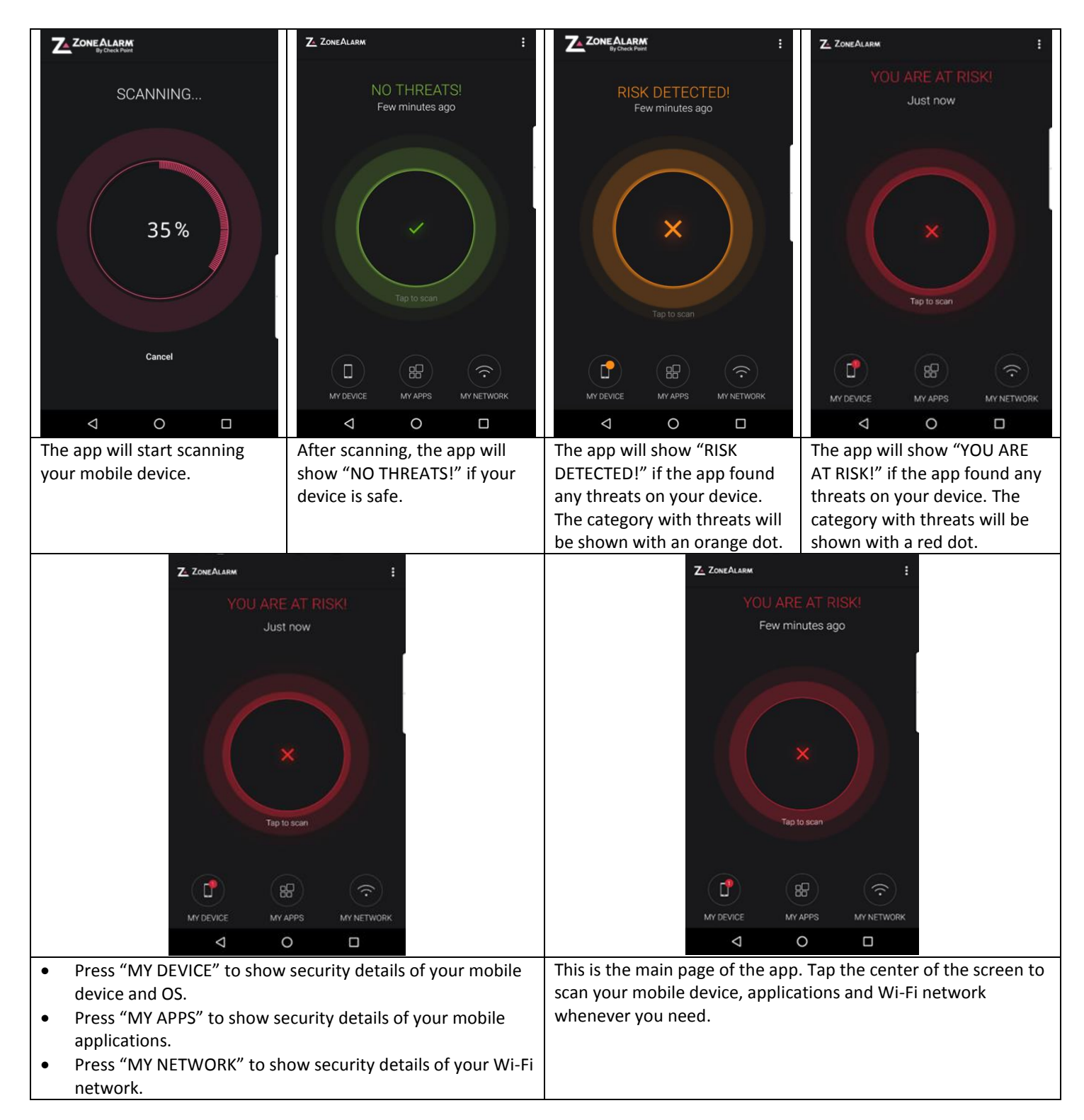

## 1.4 Device Protection (Android)

| Z ZONEALARM :                                                  |                                                                                                    |
|----------------------------------------------------------------|----------------------------------------------------------------------------------------------------|
| NO THREATS!                                                    | YOU ARE AT RISK!                                                                                                    |
|                                                                |                                                                                                    |
| Your device is not rooted                                      | MY DEVICE                                                                                                    |
| ZoneAlarm is up-to-date                                        | Your device is not rooted                                                                                                    |
| Your device's operating system has no known<br>vulnerabilities | ZoneAlarm is up-to-date                                                                                                    |
| Security settings configured properly                          | No known OS vulnerabilities found                                                                                                    |
|                                                                | Unknown source apps are allowed                                                                                                    |
|                                                                | SECURITY ANALYSIS<br>Installing applications from unknown sources can risk your<br>device and privacy it is recommended to install application<br>only from trusted sources. |
|                                                                | RECOMMENDED STEPS<br>Disable unknown source applications.                                                                                                    |
|                                                                |                                                                                                    |
|                                                                |                                                                                                    |
| "MY DEVICE" page shows the security details of your mob        | bile The app will show "YOU ARE AT RISK!" if any threats found in                                                                                                    |
| device and OS. The page will show "NO THREATS!" if your        | r your device and/or OS. You may click on the red items for the                                                                                                    |
| device and OS are safe. It will also show some analysis of     | your threat details and security recommendations. Follow the                                                                                                    |
| device and OS.                                                 | instructions to keep your device safe.                                                                                                    |

# 1.5 Application Protection (Android)

| Z. ZoneAlarm :                                                                                                    |  | Z. ZONEALARM :                                                                                                    |
|----------------------------------------------------------------------------------------------------|--|----------------------------------------------------------------------------------------------------|
|                                                                                                    |  |                                                                                                    |
| MY APPS                                                                                                    |  |                                                                                                    |
| ✓ 54 apps are safe                                                                                                    |  | Muldik Cent                                                                                                    |
| ✓ 10 files are safe                                                                                                    |  | SECURITY ANALYSIS<br>This says to Gonzátec an Kyla Nisk.<br>RECOMPERADO STOLA                                                                                                    |
|                                                                                                    |  | untrealitypicatie<br>Unirestali<br>d 🛪 Mute                                                                                                    |
|                                                                                                    |  | Modile_Cont.ayk                                                                                                    |
|                                                                                                    |  |                                                                                                    |
|                                                                                                    |  |                                                                                                    |
| "MY APPS" page shows the security details of your mobile<br>applications. The page will show "NO THREATS!" if your mobile<br>applications are safe. It will also show some analysis of your<br>mobile applications. |  | The app will show "THREATS DETECTED!" if any threats found in<br>your mobile applications. You may click on the unsafe app.<br>ZoneAlarm recommends you to uninstall the app. Follow the<br>instructions to uninstall the app to keep your device safe. |

#### 1.6 Network Protection (Android)

| Z. ZONEALARM :                          | Z ZONEALARM :                                                                                                    | Z ZONEALARM :                                                                   |
|-----------------------------------------|----------------------------------------------------------------------------------------------------|---------------------------------------------------------------------------------|
| NO THREATS!                             | THREAT DETECTED!                                                                                                    | THREATS DETECTED!                                                               |
| ×                                       | $\widehat{\mathbf{x}}$                                                                                                    | $\widehat{\mathbf{x}}$                                                          |
| hgc on air EX<br>★★★★★                  | Bear and Snail                                                                                                    | check point<br>****                                                             |
| Safe Browsing Test                      | Safe Browsing Test                                                                                                    | Safe Browsing Test                                                              |
| Privacy Browsing Test                   | Privacy Browsting Test                                                                                                    | Privacy Browsing Test                                                           |
| Wi-Fi Encryption                        | SECURITY ANALYSIS<br>You are connected to as compromised network. Your data is at risk.<br>Ismailately disconnect from this network. | Wi-Fi Encryption                                                                |
|                                         | AgCOMMERSED STIPS<br>Officiential: from thills nativerite                                                                            | SECURITY AMPLISIS<br>Your current connection to the W-FF instance is encrypted. |
|                                         | Piscennest Instructions                                                                                                    |                                                                                 |
|                                         | Wi-Fi Encryption                                                                                                    |                                                                                 |
|                                         |                                                                                                    |                                                                                 |
|                                         |                                                                                                    |                                                                                 |
| 4 0 🗆                                   |                                                                                                    |                                                                                 |
| "MY NETWORK" page shows the security    | The app will show "THREAT DETECTED!" if                                                                                              | The app also advices you which Wi-Fi                                            |
| details of your Wi-Fi network. The page | any threats found in your Wi-Fi network.                                                                                             | network is the most secure around you.                                          |
| will show "NO THREATS!" if your Wi-Fi   | Click on the unsafe Wi-Fi network.                                                                                                   |                                                                                 |
| network is safe. It will also show some | ZoneAlarm recommends you to                                                                                                    |                                                                                 |
| analysis of your Wi-Fi network.         | disconnect the Wi-Fi network. Follow the                                                                                             |                                                                                 |
|                                         | instructions to disconnect the Wi-Fi                                                                                                 |                                                                                 |
|                                         | network to keep your device safe.                                                                                                    |                                                                                 |

## 2. Check Point ZoneAlarm User Guide (iOS)

#### 2.1 Download ZoneAlarm (iOS)

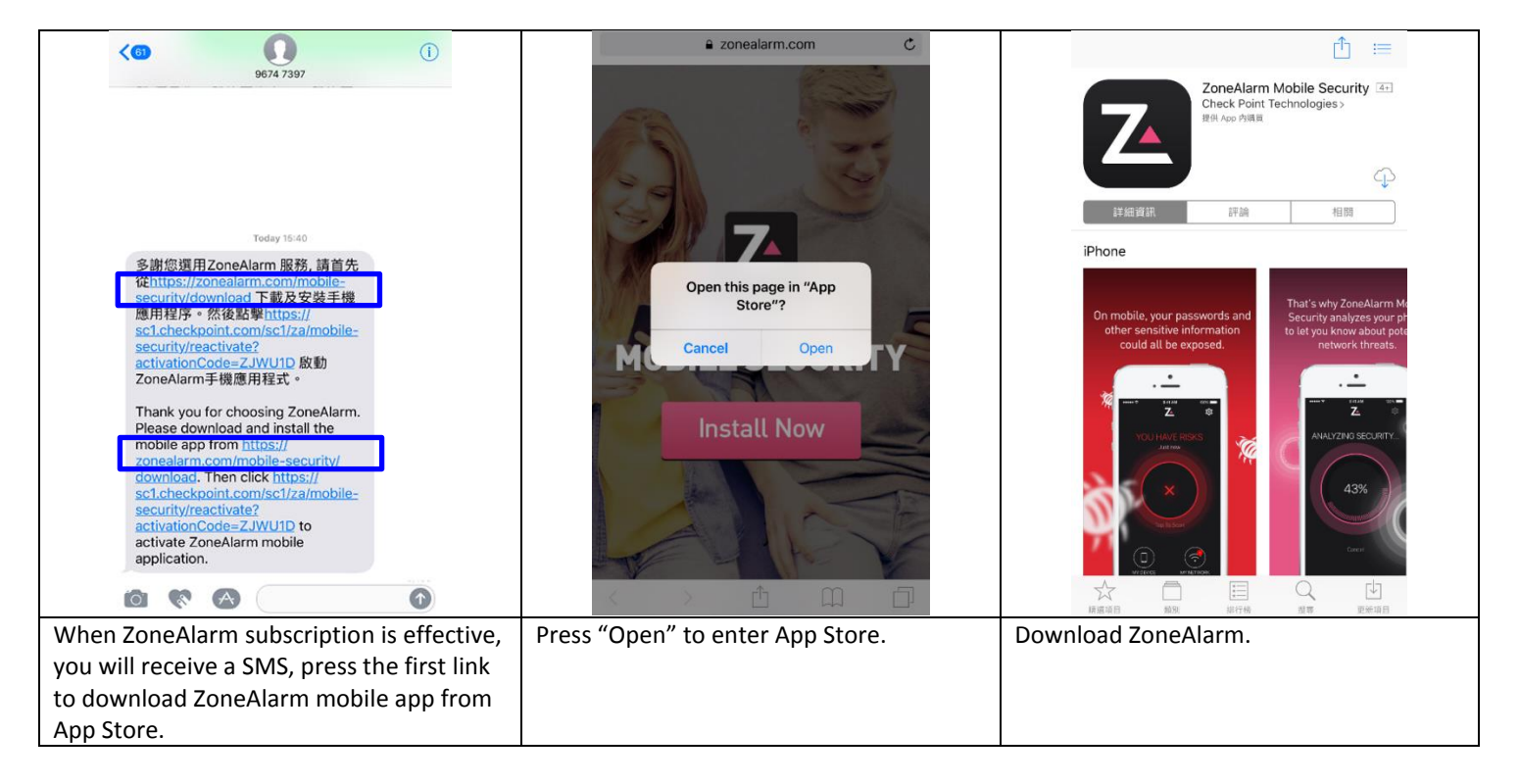

## 2.2 Activation ZoneAlarm (iOS)

| (6) (1)                                   | a sc1.checkpoint.com C         | sc1.checkpoint.com C                                                                                                    |                                 |
|-------------------------------------------|--------------------------------|----------------------------------------------------------------------------------------------------|---------------------------------|
| Bit 2 2 2 2 2 2 2 2 2 2 2 2 2 2 2 2 2 2 2 | <text></text>                  | Please long press "Activate Now" button and click<br>"Open in ZoneAlarm"<br>https://www.zonealarm.com/mobile-security/download?<br>activationCode=ZJWUJD<br>Open<br>Open in New Tab<br>Open in "ZoneAlarm"<br>Add to Reading List<br>Copy<br>Share | ZoneAlarm is activated! Thanks. |
| When ZoneAlarm mobile app is              | Press and hold "Activate Now". | Click "Open in ZoneAlarm".                                                                                                    | Press "Done" to finish          |
| downloaded and installed, go              |                                |                                                                                                    | the activation process.         |
| back to the SMS. Press the                |                                |                                                                                                    |                                 |
| second link for activation.               |                                |                                                                                                    |                                 |

|                                                                                                    | Z                                                             | Z                                                  | Z                                                                                                    |
|----------------------------------------------------------------------------------------------------|---------------------------------------------------------------|----------------------------------------------------|----------------------------------------------------------------------------------------------------|
| WELCOME!                                                                                                    | AS SIMPLE AS PUSHING A BUTTON                                 | EASILY ANALYZE YOUR RISKS                          | STAY NOTIFIED                                                                                                    |
| To ZoneAlarm Mobile Security                                                                                                    | With one tap you can evaluate your<br>current security status | Is your phone secured?<br>Is your network secured? | We will notify you if we find a threat in your phone                                                                                                    |
| Z                                                                                                    |                                                               | MY PHONE MY NETWORK                                | Control       Control       Contro       Control       Control |
| Swipe left to continue                                                                                                    |                                                               |                                                    |                                                                                                    |
| ••••                                                                                                    | ••••                                                          |                                                    | • • • •                                                                                                    |
| Skip                                                                                                    | Skip                                                          | Skip                                               |                                                                                                    |
| After activation, you will enter                                                                                                    | Read the introduction, drag                                   | Read the introduction, drag the                    | ZoneAlarm will ask for send                                                                                                    |
| the welcome page, drag the                                                                                                    | the app to the left.                                          | app to the left.                                   | notification to your device.                                                                                                    |
| app to the left.                                                                                                    |                                                               |                                                    | Press Allow Notifications If                                                                                                    |
| <section-header><section-header><section-header><section-header><section-header><section-header><section-header><section-header><text></text></section-header></section-header></section-header></section-header></section-header></section-header></section-header></section-header> | Z<br>You are all set!<br>Tap to Scan                          | Cancel                                             |                                                                                                    |
| ••••                                                                                                    | ••••                                                          |                                                    |                                                                                                    |
| Press "Allow".                                                                                                    | Press "Tap to Scan" to start                                  | The app will start scanning your                   |                                                                                                    |
|                                                                                                    | the service.                                                  | mobile device.                                     |                                                                                                    |

# 2.3 Security Analysis (iOS)

| Z ZONEALARM 🕸                                                                                                    | Z. ZONEALARM 🕸                                                                        | Z. ZONEALARM 🔯                                                                                                    | Z ZONEALARM E                                                                                                    |
|----------------------------------------------------------------------------------------------------|---------------------------------------------------------------------------------------|----------------------------------------------------------------------------------------------------|----------------------------------------------------------------------------------------------------|
| NO SECURITY ISSUES!<br>Just now                                                                                                    | NO SECURITY ISSUES!<br>Just now                                                       | POTENTIAL RISKS DETECTED!<br>Just now                                                                                                    | THREAT DETECTED!<br>Just now                                                                                                    |
| Go back to the main page of<br>the app. Tap the center of the<br>screen to scan your mobile<br>device and Wi-Fi network<br>whenever you need. | After scanning, the app will<br>show "NO SECURITY ISSUES!"<br>if your device is safe. | The app will show<br>"POTENTIAL RISKS<br>DETECTED!" if the app found<br>any threats on your device.<br>The category with threats will<br>be shown with an orange dot. | The app will show "THREAT<br>DETECTED!" if the app found any<br>threats on your device. The<br>category with threats will be<br>shown with a red dot. |
| • Press "MY PHONE" to show                                                                                                    | ALARM                                                                                 |                                                                                                    |                                                                                                    |
| <ul> <li>Press "MY PHONE" to show<br/>device and OS.</li> <li>Press "MY NETWORK" to sh<br/>Fi network.</li> </ul>                             | v security details of your mobile<br>now security details of your Wi-                 |                                                                                                    |                                                                                                    |

## 2.4 Device Protection (iOS)

| ConeALARM   NO SECURITY ISSUES! Apple device Your iPhone is not tampered ZoneAlarm is up-to-date Your iOS version is up-to-date                                                                                                    | ECCURTY ISSUES DETECTED<br>SECURTY ISSUES DETECTED                                                                                |
|----------------------------------------------------------------------------------------------------|----------------------------------------------------------------------------------------------------|
| "MY PHONE" page shows the security details of your mobile                                                                                                    | Restore Instructions The app will show "SECURITY ISSUES DETECTED!" if any threats                                                 |
| device and OS. The page will show "NO SECURITY ISSUES!" if your device and OS are safe. It will also show some analysis of                                                                                                    | found in your device and/or OS. You may click on the red items<br>for the threat details and security recommendations. Follow the |
| Your device drive oor.         POTENTIAL RISKS DETECTED!         IPhone demo         Your IPhone is not tampered         ZoneAlarm is up-to-date         iOS update is available         SECURITY ANALYSIS         This iOS version includes important security         update sto your IPhone. Please update now.         RECOMMENDED STEPS         Install this iOS update.         Update Instructions |                                                                                                    |
| The app will show "POTENTIAL RISKS DETECTED!" if your iOS version is not the most updated one. You may click on the orange items for update recommendations. Follow the update instructions to keep your device safe.                                                                                                    |                                                                                                    |

#### 2.5 Network Protection (iOS)

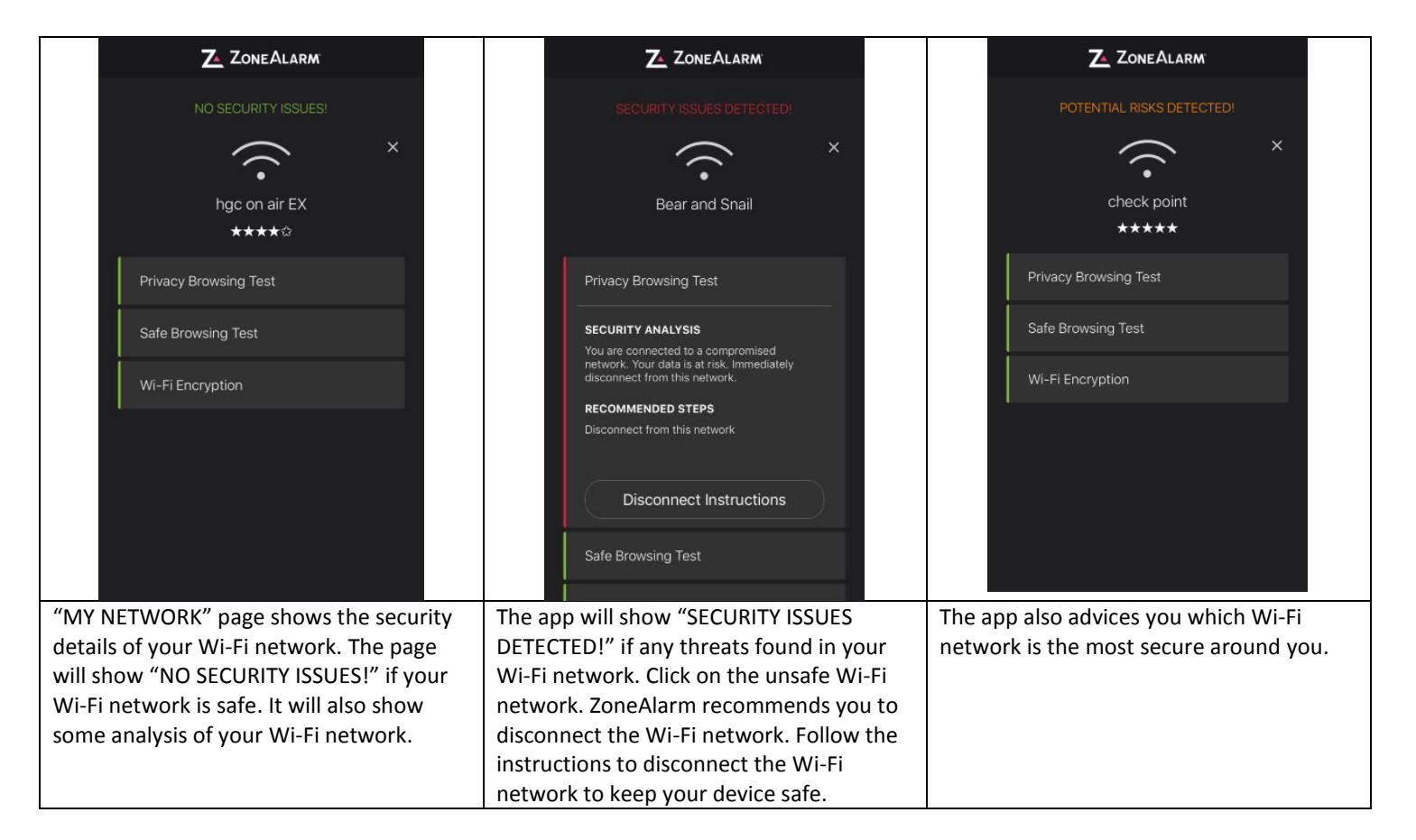